# ●はじめに

このたびは、グリーンオンをお買い上げいただき、誠に ありがとうございます。

グリーンオンは、USGAのルール改訂を受け、日本のゴルフ事情に 最適化された世界最先端の GPS キャディーです。グリーンオンは プレイの邪魔にならない小型、軽量、簡単操作を念頭に設計されて おり、ワンタッチで瞬時に距離を知ることができます。

また、グリーンオンを腰につけたままワンタッチでグリーンまでの 距離を音声で知る機能もあります。

最先端 GPS キャディーグリーンオンで新しいゴルフライフ をお楽しみください。

ご使用の前に本取扱説明書をよくお読みになり、本製品を 正しく、安全にお使いください。

- 本取扱説明書の内容の一部または全部を無断で転載する ことは禁止されています。
- 本取扱説明書の内容については将来予告なしに変更する ことがあります。
- 本取扱説明書は、いつでもご覧になれるようにお手許に 保管してください。

# ●安全上のご注意

本取扱説明書には、本製品ご使用の際の大切な情報や 人身事故等を未然に防止するためにお守りいただきたい ことが書かれています。

お子様が使用される場合は、保護者の方が本取扱説明書に 従い、正しくお使いいただけるようご説明ください。

表示の説明

| 表示            | 表示の意味                    |
|---------------|--------------------------|
| <u>/</u> ].危険 | 「注意事項を守らない場合、使用者が死亡または重症 |
|               | *1を負う可能性が非常に高いこと」を示します。  |
| ⚠警告           | 「注意事項を守らない場合、使用者が死亡または重症 |
|               | *1を負う可能性が高いこと」を示します。     |
|               | 「注意事項を守らない場合、使用者が傷害*2を負  |
| <u>∕</u> ∖注意  | たり、物損事故*3が発生する可能性があること」  |
|               | を示します。                   |

\*1:重傷とは失明やけが、やけど高温・低温、 感電、骨折、中毒などで、後遺症が

残るものおよび治療こ入院・長期の通話要するものを示します。 \*2:傷害とは、治療こ入院や長期の通話要さないけが・やけど・感電などを示します。 \*3:物損事故とは、家屋・家村・車両および家畜・ペット等ご波及する損害を示します。 図記号の例

| 図記号 | 図記号の意味                   |
|-----|--------------------------|
| 0   | 禁止事項(行ってはならないこと)を示します。   |
| × ⊥ | 具体的な禁止内容は、文章などで説明します。    |
|     | 指示事項(必ず行わなければならないこと) を示し |
| 示   | ます。具体的な指示内容は、文章などで説明します。 |

本製品の誤った使用により生じた本製品の故障、不具合またはお客様が被られた損害に

つきましては、当社はその責任を負いかねますので予めご了承ください。

# <u>/</u>\_危険

# 濡れた手で小型充電器のプラグを抜き

差ししないでください。

感電事故が発生するおそれがあります。

# <u>永警告</u>

お客様ご自身や本製品に関する知識のない方による、

分解、改造または修理はなさらないでください

火災や感電等の事故の原因となり ます。

## 本体、及び、小型充電器、などの付属品を、

暖房器具のそばなどの高温下で使用・ 保管する

ことは避けてください

本製品の発熱や発火、破裂などにより、火災ややけど等の 事故の原因となります。

本製品に異物が混入したり、水没した場合や、

煙が出たり、異臭がする場合は直ちに使用を中止

して、お買上げの販売店にご相談ください

使用を継続すると火災ややけど、あるいは感電などの事故の 原因となります。

本製品をご使用の際は、必ず付属の小型充電器

を使用してください

付属品以外の小型充電器等を使用すると、発熱や発火、

破裂などにより、火災ややけど等の事故の原因となります。

小型充電器のコードや電源プラグが傷んだり、

発熱したときは、すぐに電源を切り、小型充電器

のプラグをコンセント から抜いてください。

使用を継続すると、 発熱や発火、破裂などにより、火災や やけど等の事故の原因となります。

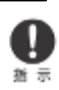

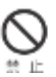

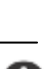

著しく高温となる場所で、本製品を長時間放置し

### ないでください。

真夏の車室内の温度は60℃以上の高温となり、本製品の

故障の原因となります。

また、このような高温下では本体に内蔵されたリチウムイオン

電池に発熱、発火、液もれなどが発生し、火災、やけど、けが等

の事故や車室内の備品の汚損の原因となります。

部品等の誤飲などによる事故の防止のため、

電池やネジなどの小さな部品、包装用のビニール袋、

針金など(以下部品等とする)は幼児等の手の届かない

ところに保管してください。

万一、これらの部品等を誤って飲み込んだ場合は、すぐに医師に ご相談ください。

本製品は完全防水ではありません。

水中で本製品を使用しないでください。

発熱、発煙、発火などが発生し火災、やけど、けが の原因となります。

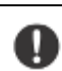

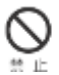

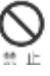

### 本体や小型充電器に、布団や衣類をかけないで

#### ください。

本体や小型充電器から発生する熱が放熱されず、本製品の

故障や、火災、やけど等の事故の原因となります。

本体、小型充電器は、不要な力や熱が

#### 加わらないように取り扱ってください。

ケーブル内部の電線が破断し、火災、感電ややけど等の事故の

原因となりますので、ケーブルを傷つけたり、引張ったり、

重いものを載せたり、無理に曲げたり、ねじったり、束ねたり、

切ったり、加熱したりしないでください。

航空機内や病院内など、使用を禁止されている場所

#### では使用しないでください。

航空機や病院など使用を禁止されている場所では電源を切り 本製品を使用しないでください。電子機器や医療機器などが 誤動作する恐れがあり、重大な事故の原因となることがあり ます。

本製品をゴルフカート運転中に使用しないで

#### ください。

事故の原因となります。

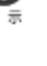

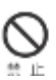

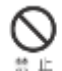

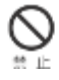

#### 本製品は付属落下防止ストラップを取付けて

#### ご使用ください。

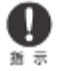

製品を落下した場合、故障や破損の原因になることがあります。

# ●使用上のお願いとご注意

#### 1.取扱について

- ・GPS受言アンテナ部を手て覆ったり、遮~物で覆ったりすると、電動受言できなくなり、正し、動物しな、ことがあります。
- ・携帯の際が属、シレトクリップススなれしてご使用ください。 ポケットなどに入れてしまうと、電防ジ目できなくなり、正し、動作をしない ことがあります。
- ・使用前には必ず充電を行ってください。

充電が不十分だと、プレイ途中に電風の落ちて使用できなくなることがあります。

- ・音声出ナモードで使用の際は周囲の人の迷惑でならないように音量な確認のうえ、 使用してください。
- ・こ使用いならない場合は電感も切断してください。

バッテリーが過渡したり、製品表命を縮めることになります。

・本製品を落下させる等、強、衝撃を与えることのないように取り扱ってください。 破損や球意、誤測作の原因となります。

### 2. 日常のお手入れについて

- ・本製品ごみが対着した場合は、乾 た布ではき取ってください。 みかひといときは 中型路板少量含ませた布ではき取ったうえ、乾 た布で空はきしてください。
- ・アルコール、シンナーなどの有機溶れ、日刷とれた文字が消えたり、本装置の外装を 侵食するおそれがありますので使用しないでください。

### 3.使用する場所について

・本製品をテレビ、電子レンジ、ラジオ、携帯電台などの丘くでご使用ごなると、
 ・受計算書が発生することがあります。その場合は、これらの機器から1m以上離して
 ご使用ください。(尚、本製品はVOCL規格に適合しています)
 ・ご使用ごなる場所で地域(山、建物、樹村などのかげ、地下街、屋村など)によっては

CHS電量防受言できな場合があります。

#### 4.免責事項について

- ・地震・雷・風水害・塩害・ガス害などの自然災害、火災、第三者による行為、その他の 事故、お客様の故意または過失、誤用、本製品の改造、その他の異常な条件下での使用 によって生じた損害で関して、当社は一切の責任を負いません。
- ・説明書 高載の使用方法およびその他の遵守かき事前対られない ことによって生じた 損害に関しては、当社は一切の責任食いません。

- ・他の接続機器やソフトウェアなどの組み合わせによる課題作で動作で動作でもなどから生じた 損害に関して、当社は一切の責任を負いません。
- ・お買上7後の落下など衝撃こより生じた球管で損傷に関しては、当社は一切の責任を負い ません
- ・本製品の移動の際こ、記意していたデータが変化・消失することがあります。 あらかじめご了承ください、変化・消失したデータの補償もいたしません。
- ・保証期間内であっても、取扱制書、保証書などに記載されている注意事項ごおけない 使、方をされたことが原因で規範、破損などが起きた場合、弊社では一切保正できません ので、あらかじめご丁承ください。

# もくじ

| L.ご使用の前に・・・・・・・・・・・1          | 3 |
|-------------------------------|---|
| 1.1.製品同梱一覧・・・・・・・・・・13        |   |
| 1.2.各部の名称・・・・・・・・・・・14        |   |
| 1.3.機能一覧・・・・・・・・・・・・16        |   |
| 1.4.充電動作・・・・・・・・・・・・18        |   |
| 1.5.MicroSD カード(コースデータ)・・・・20 |   |
| 1.6.電源投入・・・・・・・・・・・・21        |   |
|                               |   |

2.各種機能の使い方・・・・・・22
 2.1.準備・・・・・・・・・・・・22
 2.2.表示画面の説明・・・・・・・23
 2.3.コース選択プレイ・・・・・・24
 2.4.お気に入り登録・・・・・・・・36
 2.5.メジャーモード・・・・・・・40
 2.6.GPS ステータス・・・・・・43
 2.7.ゲリーンオンを上手に使って頂くために・・44

3.設定・・・・・・・・・・・・・・・・・・・・・・・47
 3.1.詳細設定・・・・・・・・・・・・・・・・・・・・・・・・・・47

| 4 | 4.保  | 守   | •         | • •      | • •        | •   | • | •  | •  | • | • | • | • | • | •   | • | 49 |
|---|------|-----|-----------|----------|------------|-----|---|----|----|---|---|---|---|---|-----|---|----|
|   | 4.1. |     | ステ        | <u> </u> | <i>У</i> ( | のj  | 追 | 加了 | 更亲 | 沂 | • | • | • | • | ••• | 4 | 9  |
|   | 4.2. | 内蔵  | バッ        | テ        | IJ.        | - ( | の | 交打 | 奐  | • | • | • | • | • | ••• | 4 | 9  |
|   | 4.3. | 故障  | かな        | と        | 思          | 2   | た | 6  | •  | • | • | • | • | • |     | 5 | 0  |
|   |      |     |           |          |            |     |   |    |    |   |   |   |   |   |     |   |    |
| 5 | .製品  | 占仕様 | <u>ار</u> | •        | •          | •   | • | •  | •  | • | • | • | • | • | •   | • | 52 |
|   |      |     |           |          |            |     |   |    |    |   |   |   |   |   |     |   |    |
| 6 | .保証  | E書・ | •         | •        | •          | •   | • | •  | •  | • | • | • | • | • | •   | • | 53 |
|   |      |     |           |          |            |     |   |    |    |   |   |   |   |   |     |   |    |
| 7 | .サー  | -ビス | 、サ        | ポー       | _          | Ь   | • | •  | •  | • | • | • | • | • | •   | • | 55 |
|   |      |     |           |          |            |     |   |    |    |   |   |   |   |   |     |   |    |
| 8 | 3.そ( | の他  | •         | •        | •          | •   | • | •  | •  | • | • | • | • | • | •   | • | 56 |
|   |      |     |           |          |            |     |   |    |    |   |   |   |   |   |     |   |    |

8.1.本機廃棄時のリサイクルについて・・56

(注) 本取説に表示されているコース名は例です。実際と異なる場合 があります。

# 1.ご使用の前に

# 1.1.製品同梱一覧

| 品名          | 数 量 | 備考                 |
|-------------|-----|--------------------|
| GreenOn 本体  | 1   |                    |
| 小型充電器       | 1   |                    |
| MicroSD カード | 1   | コースデータ入り<br>本体に装着済 |
| ベルトクリップ     | 1   |                    |
| ストラップ       | 1   |                    |
| 取扱説明書       | 1   | 本書                 |
| 保証書         | 1   | 取扱説明書 53 頁         |
|             |     |                    |

# 1.2.各部の名称

| No         | 名 称              | 機能                |
|------------|------------------|-------------------|
| 1          | GPS アンテナ(内蔵)     | GPS 電波を受信します      |
| 2          | LCD 表示部          | 各種情報を表示します        |
|            | ナビキー上(↑)         | 上へ移動 (ページ送り)      |
|            | ナビキー下(↓)         | 下へ移動(ページ送り)       |
| 3          | ナビキー右 (→)        | 右へ移動              |
|            | ナビキー左 (←)        | 左へ移動              |
|            | ナビキー中央(□)        | 決定/選択/マークポイントの登録  |
| 4          | MENU キー          | メニューを表示           |
| (5)        | 電酒/尼CC たー        | 電源 ON/OFF、前画面に戻る、 |
| $\odot$    | 电你/ESC イー        | スクリーンオフ解除         |
|            | 音声通知キー(右)/       | グリーンセンターまでの距離を音   |
| 6          | スクリーンオフキー (左)    | 声で通知/ バックライトの消灯、  |
|            |                  | キー割付は詳細設定で変更可能    |
| $\bigcirc$ | 充電端子(Mini USB)   | 電源(USB)ケーブルを挿入口   |
| 8          | Micro SD カードスロット | Micro SD カード挿入口   |
| 9          | リセットボタン          | 電源投入前に戻します        |
| 10         | スピーカ(内蔵)         | 各種アラームや音声案内出力をします |
| (11)       | ストラップ用穴          | ストラップ等を装着する穴      |

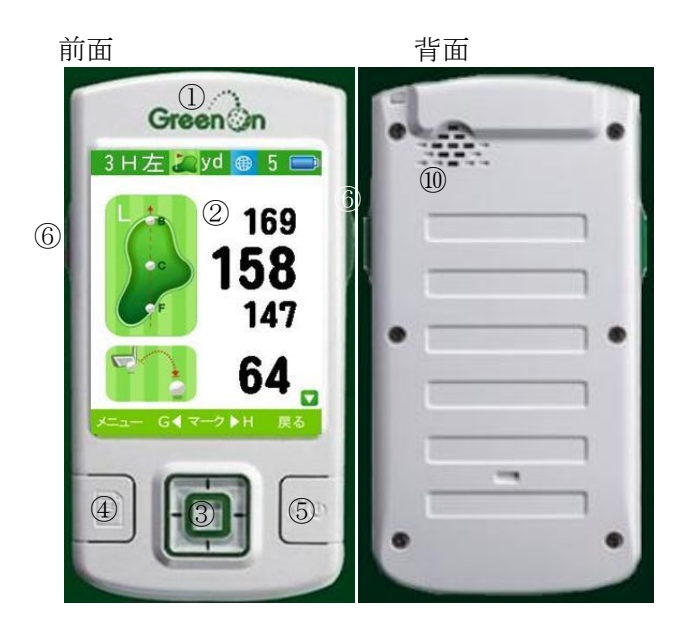

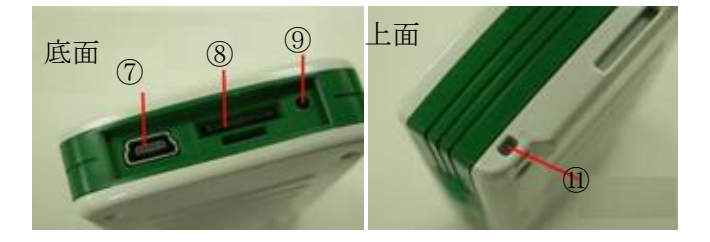

# 1.3.機能一覧(メニュー)

| 機能           | 画面                                                                                                    | 概要                                                                                                    |
|--------------|----------------------------------------------------------------------------------------------------|----------------------------------------------------------------------------------------------------|
| コース選択<br>プレイ | 3H左 yd @ 5 m<br>169<br>158<br>147<br>64<br>64                                                                                                    | ゲリーンセンター・前縁、後縁     までの距離、バンカー等     ハヴ <sup>*</sup> −ト <sup>*</sup> までの距離表示、     音声通知および飛距離     を計測表示します。 |
| お気に入り登録      | yd 🚇 10 📼<br>お気に入り登録<br>*== 追加 戻る                                                                                                    | マイクロ SD カードに登録<br>されている全てのコース<br>テ゚ータから、普段よく<br>利用するコースを登録<br>することができます。                                 |
| メジャーモード      | <ul> <li>● 7 ●</li> <li>● 7 ●</li> <li>● ダンクション</li> <li>● ダンクション</li> <li>● ダンクション</li> <li>● ダンクション</li> <li>● ダンクション</li> <li>● ダンクション</li> <li>● メンクション</li> <li>● メンクション</li> </ul> | 現地点から登録された<br>任意の3地点までの<br>距離と方向を計測表示<br>します。                                                            |

| 機能        | 画面                                                                                                    | 概要                                                                                                    |
|-----------|----------------------------------------------------------------------------------------------------|----------------------------------------------------------------------------------------------------|
| GPS ステータス | MSAS N<br>W<br>10<br>S<br>12:33:29<br>E 121'01'03,49"                                                                           | <ul> <li>現在、サーチ・捕捉して</li> <li>いる GPS 衛星の状況・</li> <li>数を図示します。</li> <li>また、現在時刻と位置</li> <li>を表示します。</li> </ul> |
|           | N 24°46′18.96"                                                                                                    |                                                                                                    |
| 詳細設定      | yd ● 9<br>距離単位 yd<br>LCD 明るさ 明<br>音量 2<br>オート・コースサーチ オン<br>オート・ホール更新 オン<br>MSAS 設定 オン<br>ダイムゾーン +09<br>音声キー設定 右 ▼<br>メニュー 選択 戻る | 距離表示単位、コース・<br>ホールの自動検出、バック<br>う小の明るさ、音声通知<br>ON/OFF、音量、DGPS<br>機能 ON/OFF の設定<br>を行います。                       |
| 電源オフ      | yd @ g<br>メニュー<br>コース選択プレイ<br>お気に入り登録<br>メジャーモード<br>GPS ステータス<br>詳細設定<br>電源オフ<br>選択                                             | 電源を OFF します。                                                                                                  |

#### 1.4.充電動作

1.4.1.電池レベル

| アイコン |   |     |     |     |   |
|------|---|-----|-----|-----|---|
| 電池残量 | 少 | 1/4 | 2/4 | 3/4 | 満 |

電源を投入するとステータスバー右上に 1.4.1.に示す電池 アイコンが表示されます。残量を確認しておおむね 1/4 以下の アイコン表示になりましたら充電を行ってください。 充電器のコネクタ(mini USB)を下図のように本体底面 USB 端子 に差し込んでください。また、AC コンセントにアダプターを しっかりと差し込んでください。

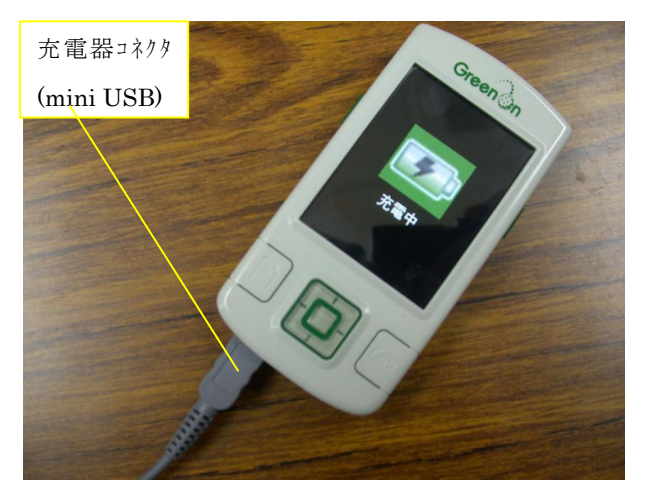

#### 1.4.2.電源 ON 時の充電

本体の電源が ON の場合は LCD 右上に下図に示すアイコン表示 で充電状態を示します。

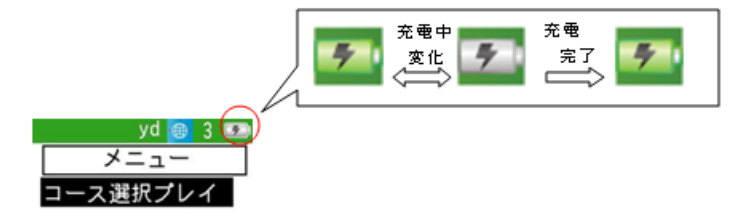

電源 ON 状態でも 1 時間以上キー操作がない場合は電源 OFF と となり 1.4.3 の表示になります。

#### 1.4.3.電源 OFF 時の充電

本体の電源が OFF の場合は、[電源/ESC] キーを押すことで、 下図に示すアイコン表示で充電状態を確認できます。

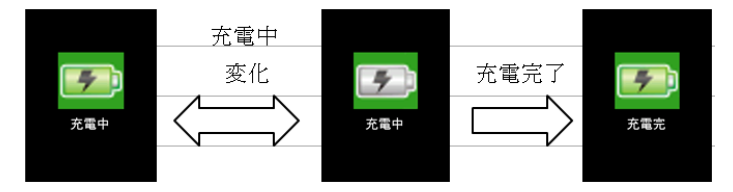

充電時間は電源 ON 時で約2時間、電源 OFF 時で約3時間です。

### 1.5.Micro SD カード (コースデータ)

本体底面の Micro SD カードスロット(1.2.各部の名称 8 参照)に Micro SD カード (Green On 専用) が挿入されていることを 確認してください。

Micro SD カードを取り出す必要がある場合は一旦押込むと "カチッ"と音がして少し飛出してきますので引出してください。 再び、挿入する場合は挿入方向にご注意ください。方向は下図 参照、およびコネクタキャップに図示されています。

挿入方向を間違えると、本体 Micro SD カードスロットおよび Micro SD カードを破損する恐れがありますので十分注意して ください。

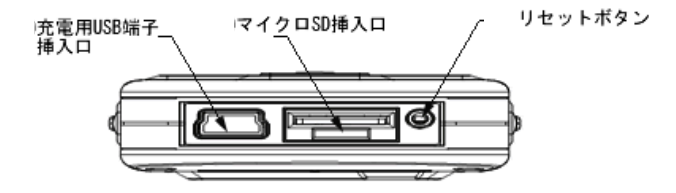

マイクロ SD カート 挿入方向

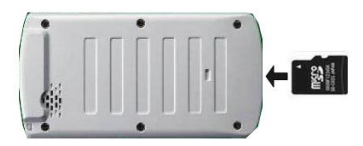

## 1.6.電源投入

電源キーを長押し(約3秒)して電源を投入します。 電源が入ると以下のようなウェークアップ画面が表示された後 にメニュー画面が表示されます。

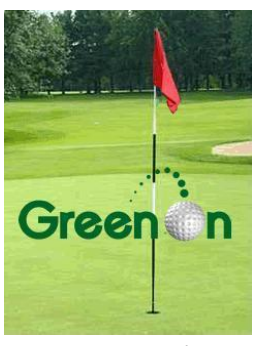

ウェークアップ画面

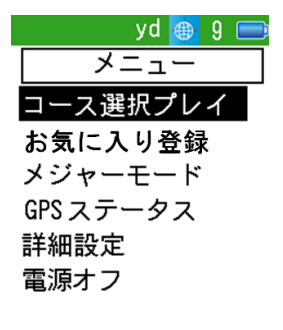

メニュー画面

#### 2.各種機能の使い方

#### 2.1.準備

Green On の性能を最大限に発揮させるために

1) 天空の見通しのよい場所でご利用ください。

2) GPS 衛星が補足されるまで約 30 秒程度の時間を要しますので、

プレイ前に電源を入れて受信状態にしておいてください。(\*) 3)電源 OFF で 4 時間以上経っている場合や 150km 以上移動した 場合には GPS 衛星が捕捉されるまで、約 10 分程度要すること がありますので、プレイ前に電源を入れて受信状態にしておい てください。(\*)

 4)マイクロ SD カードが挿入されていない、または専用 SD カード ではない場合は、「コース選択プレイ」と「マイコース登録」は 選択することができません(これらのメニュー表は陰になります)。

5)距離は直線距離を表示していますので、ドッグレックなどにより

曲ったコースの場合は実際の距離と異なる場合があります。 \*GPSの状態はステータスバーの GPS アイコンおよび GPS

ステータス画面(2.4 項)で、正常に捕捉されていることを確認の後 ご利用ください。

#### 2.2.表示画面説明

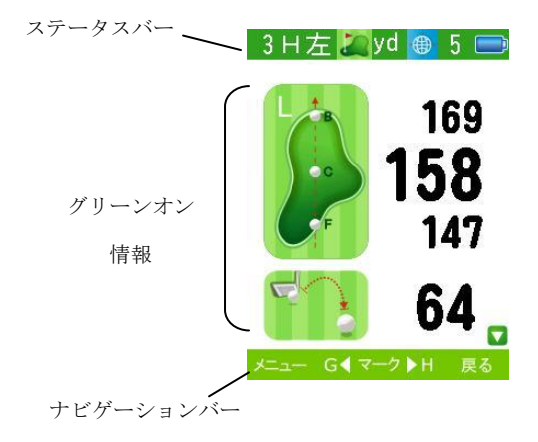

### 【ステータスバー表示内容】

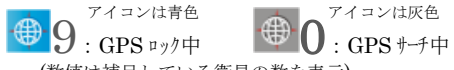

(数値は補足している衛星の数を表示)

\*GPS ロック中でも数値がグレー表示の場合は精度が悪くなることがあります。

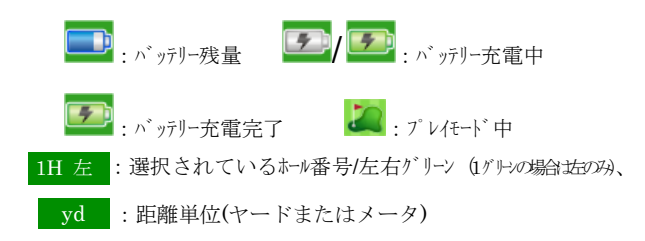

### 【ナビゲーションバー表示内容】

そのページでの各キーの機能を表示します。

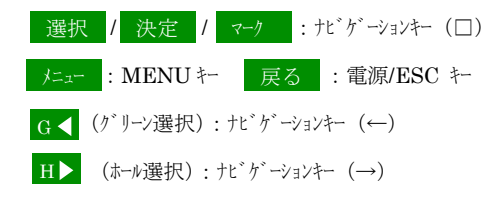

#### 2.3.コース選択プレイ

以下の手順でナビゲーションキーにて操作してください。

#### メニュー→コース選択プレイ→コース選択

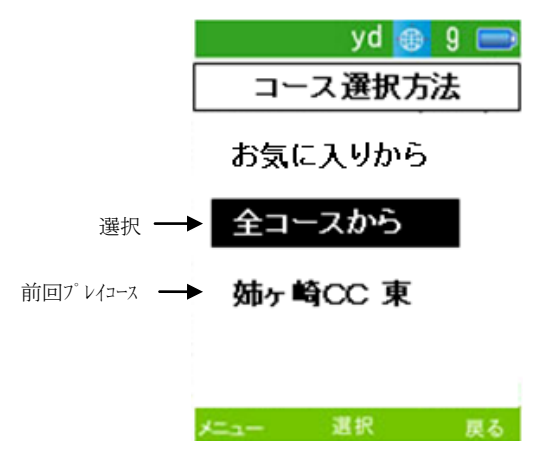

ナビキー左右(←→)で頁送り、上下(↑↓)でカーソル移動、

センター (□) で選択

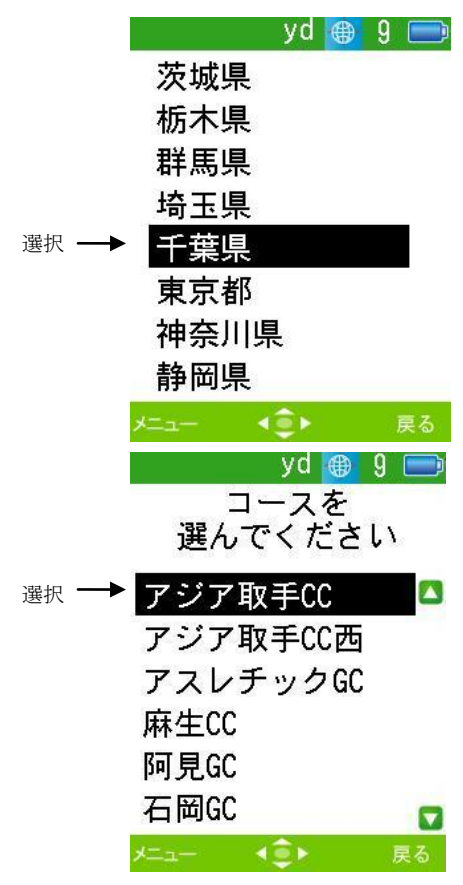

→開始ホール選択

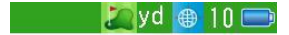

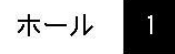

ホールナンバーを セットしてください

メニュー 決定 ▶H 戻る

ホールを変更する場合にはナビキー (→) で1ホールづつ進み

ますので任意ホールに設定後、ナビキー(□)で決定して下さい。 →ホール情報の表示

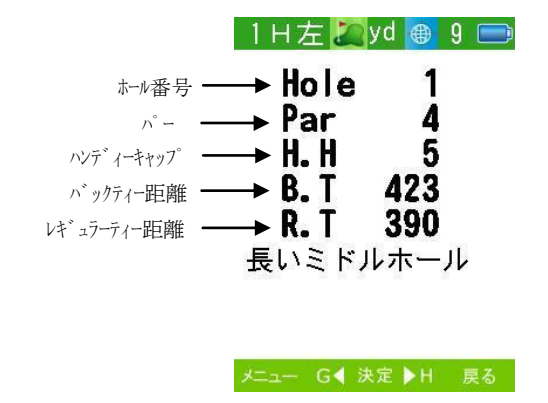

# →グリーン情報を表示

![](_page_26_Picture_1.jpeg)

![](_page_26_Figure_2.jpeg)

| 1 | グリーン後縁までの距離         |   | 飛距離アイコン      |  |
|---|---------------------|---|--------------|--|
| 2 | グリーンセンターまでの距離       | 7 |              |  |
| 3 | グリーン前縁までの距離         |   |              |  |
| 4 | 飛距離                 |   | 各種ハザード等の     |  |
| 5 | 次頁( 🔽 ) / 前頁 🔼 )案内表 | 8 | 留意すべき MP (マー |  |
|   | 示                   | 0 | クポイント) アイコン  |  |
|   |                     |   |              |  |
|   | 選択されたグリーンアイコン       | 9 | 各MPまでの距離     |  |
|   | 右グリーン 左グリーン         |   |              |  |
| 6 |                     |   |              |  |

# 【MP アイコン内容】

| アイコン     | 内 容     | アイコン       | 内 容     |
|----------|---------|------------|---------|
|          | 樹木      |            | 左ガード    |
|          |         |            | バンカー手前  |
|          | 谷越え     |            | 左ガード    |
|          |         |            | バンカー後   |
|          | ウォーター   |            | 右ガード    |
|          | ハザード手前  |            | バンカー手前  |
|          | ウォーター   |            | 右ガード    |
|          | ハザード後   |            | バンカー後   |
|          | 右ドッグレッグ |            | 左ドッグレッグ |
|          | 左エッジ    |            | 右エッジ    |
|          | 左 OB    |            | 右 OB    |
| סש       |         | <b>O</b> B |         |
|          | 左フェアウェイ |            | 右フェアウェイ |
|          | バンカー手前  |            | バンカー手前  |
|          | 左フェアウェイ |            | 右フェアウェイ |
| <b>5</b> | バンカー後   |            | バンカー後   |

コースによっては左右2グリーンある場合があります。

必要に応じて左右グリーンの切り替え ( G◀ ) をナビキー (←) で行ってください。

また、画面右下に「 **□** 」マークがあるときは次頁にバンカー等、 ハザード情報がありますので、ナビキー(↓) で頁送りして

確認してください。前頁に戻るにはナビキー(↑)で戻ります。

### 【距離表示について】

- -GPS がロックせずに計測不能の場合「\*\*\*」表示になります。
- ・計測ポイントからグリーンやハザードまでの距離が999以上
   離れている場合、「999」表示になります。
- ープレイ中にグリーンの至近傍になると、以下の画面表示となり、 そのコースの計測は完了します。このときは、音声通知もされ なくなります。

![](_page_29_Picture_8.jpeg)

-グリーン前縁・後縁表示は近傍になると「---」表示に なります。

#### 【音声通知】

音声通知キー(初期設定は右サイドキー)を押すとグリーン センターまでの距離を音声で通知します。

(\*他のプレイヤーの迷惑にならないようにご使用ください)

#### 【オートコース検索】

詳細設定でオートコース検索を「オン」にしている場合は、 選択コースプレイを選択後、自動的に近傍コースが検索され、 リスト表示されますのでそのリストから選択してください。

![](_page_30_Figure_6.jpeg)

マニュアル選定

但し、約 1km 以上コースから離れていると自動検索すること ができません。検索されない場合、希望のコースが表示され ない場合は「マニュアル選定」を選択すると、コース選択 方法に戻りますので、「全コース」または「お気に入り」から マニュアルでコースを選択してください。

#### 【オートホール更新】

オートホール更新を「オン」に設定している場合は開始ホール (1または10)を自動的に検索、更新します。

![](_page_31_Figure_3.jpeg)

検索中に「スキップ」すると、マニュアルでホールを変更する ことができます。検索に時間がかかる場合や検索ホールが違って いる場合はマニュアルでホールを設定してください。

### 【ショット飛距離の測定】

プレイモード中に飛距離を測定したい場合、ショットした位置で 「マーク」キー(□)を押します。

![](_page_32_Picture_2.jpeg)

ショット距離アイコンの数値が「未登録」→「0」になり その地点が登録されます。

> 3 H左 2 yd ⊕ 5 169 158 147 0 メニュー G マークトH 戻る

ショットが終わり、ボールの落下地点に向かう間にショット地点

から距離が表示されます。落下地点では、飛距離の表示となります。

![](_page_33_Picture_2.jpeg)

何処でも、マークキーが押されると、飛距離表示値はリセット され新たなショット位置が登録されて計測が開始されます。 マニュアルでのリセットは、「マーク」キーを長押し(約3秒)して 登録を解除します。

#### 【プレイモード中のメニュー】

プレイ中に以下の操作ができます。

![](_page_34_Picture_2.jpeg)

![](_page_34_Picture_3.jpeg)

- 1) GPS ステータス:受信している衛星の状態を確認
- 詳細設定:各種機能設定を変える
- 3) 電源オフ:電源をオフする
- 4) プレイ終了:プレイモードを終了する

### 【スクリーンオフ】

本機はバッテリー消費を抑えるために、キー操作のない場合は、

1分後に自動的にスクリーンバックライトが消灯します。

再びバックライトを点灯するには「電源/ESC」キーを押します。 また、約1時間キー操作がない場合は自動的に電源を OFF します。 ご利用の際は再び電源を投入してください。

# 2.4.お気に入り登録

メニュー → お気に入り登録

![](_page_35_Picture_2.jpeg)

![](_page_35_Picture_3.jpeg)

最大6コースを登録することができます。何も登録されていない とき(初期状態)は上図のように表示されます。

コースを登録するには、ナビキー「→」キー(追加 を押すと、 コースリストが表示されます。

| yd 🌐                                  | 9 🚍 | yd 🌐 8 🥅          |
|---------------------------------------|-----|-------------------|
| 茨城県<br>栃木県                            |     | コースを<br>選んでください   |
| 群馬県                                   |     | CPGCC             |
| 埼玉県                                   |     | GC成田ハイツリー         |
| 千葉県                                   |     | アクアラインGC          |
| 東京都                                   |     | 姉ヶ崎CCE            |
| 一 一 一 一 一 一 一 一 一 一 一 一 一 一 一 一 一 一 一 |     | 姉ヶ崎CC西            |
| 山木木                                   |     | ፖバ イデ ィング CGS 🛛 🔽 |
| x=1- 🔹                                | 戻る  | メニュー 🔹 戻る         |

ナビキーで任意のコースを選択してください。

ナビキー左右(←→)で頁送り、上下(↑↓)でカーソル移動、

![](_page_36_Picture_1.jpeg)

![](_page_36_Picture_2.jpeg)

コースを追加・削除する場合は「お気に入り登録」を選択すると、 下図のようにすでに登録済みのコース名が表示されます。

yd 🌐 9 🥅 お気に入り登録 姉ヶ崎CCE 姉ヶ崎CC西 アクアラインGC アバ イデ ィング GC成田ハイツリー

リストにコースを追加登録する場合はナビキーの

「→」キー(<u>追加</u>)を操作すると全リストが表示されます ので、登録したいコースを選択する(□キー)で登録されます。 ナビキー左右 (←→) で頁送り、上下(↑↓)でカーソル移動、

(例: 姉ヶ崎 CC 東を追加)

| yd 🌐 9 📼                                                                       | yd 📵 9 🥽                                                                             |
|--------------------------------------------------------------------------------|--------------------------------------------------------------------------------------|
| た生に入り発気                                                                        | 茨成胆 🔼                                                                                |
|                                                                                | 大気示                                                                                  |
| #는 ~ !!^^^                                                                     | 物不示                                                                                  |
| 抑が崎島に                                                                          | 研め県                                                                                  |
| 姉ヶ崎CC西 —                                                                       | - 「「「」「」「」「」「」「」」「」」「」」「」」「」」「」」「」」「」」「」」                                            |
| アクアラインGC                                                                       | 千葉県                                                                                  |
| てい、イテ、ノンク、                                                                     | 東京都                                                                                  |
|                                                                                | 神奈川県                                                                                 |
| い成田ハイジリー                                                                       | 山梨県                                                                                  |
|                                                                                |                                                                                      |
| メニュー 削除 選択 追加 戻る                                                               | х⊐⊐− 📣 छठ                                                                            |
|                                                                                | · · · · · ·                                                                          |
|                                                                                |                                                                                      |
|                                                                                | vd 🔿 10 🕞                                                                            |
| yd 📵 9 🥅                                                                       | yd 🖶 10 🚍                                                                            |
| yd 📵 9 🥅<br>コースを                                                               | yd ● 10 🕞                                                                            |
| yd ⊕ 9 ━<br>コースを<br>選んでください                                                    | yd 📵 10 📼<br>お気に入り登録                                                                 |
| yd ⊕ 9 ━<br>コースを<br>選んでください<br>我孫子CC                                           | yd ● 10 ●<br>お気に入り登録<br>姉ヶ崎CCE                                                       |
| yd ● 9<br>コースを<br>選んでください<br>我孫子GC                                             | yd ● 10 - ●<br>お気に入り登録<br>姉ヶ崎CCE                                                     |
| yd ● 9 ──<br>コースを<br>選んでください<br>我孫子GC                                          | yd ● 10 - ●<br>お気に入り登録<br>姉ヶ崎CCE<br>姉ヶ崎CC西                                           |
| yd ● 9<br>コースを<br>選んでください<br>我孫子GC<br>天ヶ代GC<br>泉CC西                            | yd ● 10 - ●<br>お気に入り登録<br>姉ヶ崎CCE<br>姉ヶ崎CC西<br>アクアラインGC                               |
| yd ● 9<br>コースを<br>選んでください<br>我孫子GC<br>天ヶ代GC<br>泉CC西<br>泉CC東                    | yd ● 10 -<br>お気に入り登録<br>姉ヶ崎CCE<br>姉ヶ崎CC西<br>アクアラインGC<br>アバイディング                      |
| yd ● 9<br>コースを<br>選んでください<br>我孫子GC                                             | yd ● 10 -<br>お気に入り登録<br>姉ヶ崎CCE<br>姉ヶ崎CC西<br>アクアラインGC<br>アバイディング<br>GC成田ハイツリー         |
| yd ● 9<br>コースを<br>選んでください<br>我孫子GC                                             | yd ● 10 -<br>お気に入り登録<br>姉ヶ崎CCE<br>姉ヶ崎CC西<br>アクアラインGC<br>7バイディング<br>GC成田ハイツリー<br>見CC西 |
| yd ● 9<br>コースを<br>選んでください<br>我孫子GC<br>天ヶ代GC<br>泉CC西<br>泉CC東<br>泉CC南<br>市原GC市原中 | yd ● 10 -<br>お気に入り登録<br>姉ヶ崎CCE<br>姉ヶ崎CC西<br>アクアラインGC<br>アバイディング<br>GC成田ハイツリー<br>泉CC西 |

不要になったコースの削除は、

ナビキーで「←」キー( 削除 )で 登録コースを削除する ことができます。

![](_page_38_Figure_2.jpeg)

![](_page_38_Picture_3.jpeg)

2.5.メジャーモード メニュー → メジャーモード

![](_page_39_Figure_1.jpeg)

現地点から登録された基準点まで距離を表示します。基準点は 3ポイント(M1~M3)登録できます。

基準点の登録は

「基準設定 M1」を選択すると、

![](_page_39_Figure_5.jpeg)

「登録」を選択

![](_page_40_Figure_1.jpeg)

「M1」が赤→青に変わり、登録されたことを示します。 ここで「距離表示」を選択すると下図のように現地点から 登録基準点 M1 までの距離(km)が表示されます。

![](_page_40_Figure_3.jpeg)

必要に応じて同様に M2, M3 ポイントについても登録することに より各々現地点から登録基準点までの距離を表示できます。 距離表示中にナビキー「↓」で頁送りすると、下図のように 現地点から登録した基準点までの方位・距離を知ることが できます。

![](_page_41_Figure_1.jpeg)

距離表示のみに戻すにはナビキー「↑」で前頁に戻ります。

この機能は、ゴルフ場などの広い駐車場で自分の車を駐車した 場所を探す場合にも役立ちます。自分の車を駐車した場所を登録 しておけば、ゴルフの後で車の駐車場所探しが容易にできます。

#### 2.6.GPS ステータス

#### メニュー → GPS ステータス

現在サーチ・捕捉している衛星の状況・数を図示します。

また、現在時刻および現地点の緯度・経度を表示します。

![](_page_42_Figure_4.jpeg)

(灰):サーチ中の衛星(数値はサチしている衛星の番号)
 (青):捕捉中の衛星(数値は捕捉している衛星の番号)
 「電源/ESC」キー、「MENU」キーでメニュー画面に戻ります。
 \*本機の性能を十分に発揮するためには、6機以上の GPS 衛星が捕捉されていることが望ましい。

#### 2.7.グリーンオンを上手に使って頂くために

(1)グリーンオンは2006年に改定されたUSGA ルール(14-3/0.5) に対応しています。即ち、ゴルフトーナメント委員会やゴルフ場 がローカルルールでグリーンオンの公式競技での使用を認めるこ とができます。ローカルルールでの承認がない場合でも、公式競 技ではないプレーでは使用でき、そのスコアをハンディキャップ の申請に認められています。

USGA ルール(14-3/0.5)では、コースの傾斜情報等の距離以外 の表示を禁止しており、グリーンオンでは水平直線距離を表示し ております。従って、傾斜のあるホールでは、ゴルフコースの表 示値よりも短く表示されます。目標までの水平直線距離を表示し ますからドッグレッグのホールでは、コースの表示距離よりも短 く表示されることがあります。

(2) グリーンオンは多くのゴルフプレイヤの目標であるパーオンの
 手助けをします(Par On by Green On)。このため、フェアウェイ
 センタからパーオン(パー3の第1打、パー4の第2打、パー5の
 第3打でグリーンオン)を狙う時の方向からみて、グリーンの前
 縁、センター、後縁を決めております。このため、グリーンの近く
 でフェアウェイが曲っているコースでは、花道とグリーンの境界が
 必ずしも前縁にはなっていません。パー3のホールでは、ティーグ

ランドからグリーンセンターを結んだ直線とグリーンとの交わり で前縁、後縁を決めております。従って、必ずしも、フェアウェイ 花道とグリーンの境界が前縁とはなりません。様々な形状のグリー ンがありますが、グリーンセンターは、そのグリーン形状の中心を センターとしております。

レイアップでグリーンを攻める場合には、上記のグリーン前縁、 センター、後縁を踏まえて、グリーンオンの表示距離を活用して 下さい。

![](_page_44_Picture_2.jpeg)

(3) グリーンオンは2グリーンのコースにも対応しております。

プレイ中に何時でも瞬時に、グリーンの左右を切り替えられます。 グリーンの呼び名はコースによっては A, B 等で区別していますが、 グリーオンでは、フェアウェイから見て物理的に左にあるグリーン をL、右にあるグリーンをRとして表示します。前後にある場合 のようにどちらがLかRか紛らわしいホールでは、ホール説明ペー ジに表示されます。コースによっては、ホール毎に左右の使用グ リーンが変わることがありますので、必要に応じグリーンを切り 替えてください。1 グリーン場合にはL表示となります。

(4)距離の計算精度は、GPS による位置精度とコース情報の精度に 依存します。グリーンオンに使われている GPS チップは、ゴルフ 用に新たに開発された最新のチップで DGPS オン時には 2 DRMS 2.5m の精度です。しかし、その時にグリーンオンのアンテナの 視野にある GPS 衛星の数とその位置関係、GPS からの信号を遮る障 害物、電波の環境等により、この精度を実現できない場合があります。 ゴルフ場のコースデータについては、高精度 GPS 測定情報、高精度 航空写真情報等により出来る限り正確を期しておりますが、ゴルフ 場の改修等により差異が生じることがあります。コースデータは、 最新の情報を反映して適時更新して行きます。

# 3.設 定

## 3.1.詳細設定

本機の各種機能設定を行います。

メニュー → 詳細設定

![](_page_46_Picture_4.jpeg)

設定したい項目をナビキー「↑↓」で選び選択キー

→設定値をナビキー「↑↓」で選び選択キー

→選択キー

設定が終了したら、「メニュー」または「戻る」で詳細設定 を終了します。

# 【詳細設定内容】

| 設定項目       | 設定値        | 初期値         | 内容                 |
|------------|------------|-------------|--------------------|
| 距離単位       | yd / m     | yd          | プレイモードの距離単位の設定     |
| LCD 明るさ    | 明 / 暗      | 明           | LCD バックライトの明るさ設定   |
| 音量         | オフ/1/2/3/4 | 2           | 音声通知の音量設定          |
| オート・コースサーチ | オン / オフ    | オン          | 自動コースサーチのオン・オフ設定   |
| オート・ホール更新  | オン / オフ    | オン          | 自動ホール更新のオン・オフ設定    |
| MSAS 設定    | オン / オフ    | オン          | GPS 補強の設定          |
| タイムソ゛ーン    | -12~+12    | +9          | タイムゾーンの設定          |
| 音声キー       | 右 / 左      | 右           | 音声キー / パワーセーブキーの機能 |
| 設定         |            |             | 割付を設定              |
| 幽史<br>1D   |            | _           | 本機のシリアルナンバーと       |
| 阀砧 ID      | _          |             | ソウフトウェアバージョンを表示    |
|            |            | 工場出荷状態に設定して |                    |
| 1/17共11년   | —          | _           | 再起動します             |

#### 4.保 守

#### 4.1.コースデータの更新サービス

コース情報を充実するために、コースデータを随時追加更新 していきます。(場合によっては本体アーがおを更新する場合があります) 更新のご案内は弊社ホームページ等で行います。

(http://www.greenon.jp)

更新内容・手順など詳細は弊社ホームページ等をご覧ください。 このコースデータの更新サービス(無料)を受けるには、グリーンオン倶楽部への 加入(無料)が必要です。グーンオン倶楽部への加入手続きは、上記のGreenOn ホームページ、または、同时の葉書に必要事項を記入して行ってください。

#### 4.2.内蔵バッテリー交換

充分に充電された状態でも連続使用時間が極端に短くなって きたときは、内蔵バッテリーの経時劣化が考えられます。 バッテリーの交換は弊社サービスセンターにて有料で承っており ます。本機の故障や防水性維持のため、お客様自身による交換は しないようお願い致します。

# 4.3. 故障かなと思ったら

| 症 状       | 対 応                    | 参照    |
|-----------|------------------------|-------|
| 電源が入らない   | 内蔵、デーが充電されていない。        | 1.4 項 |
|           | 充電デブルを接続して充電「ロか表示されること |       |
|           | を確認して充電されてから、電原投入してみてく |       |
|           | ださい。                   |       |
| 選択プレイモード、 | 付属の専用や你SDかどが正しく挿入されていな | 1.5 項 |
| お気に入り登録   | 6                      |       |
| が選択できない   | 専用・你 SD 以外のものが挿入されている。 |       |
| 表示が固まって   | りたりれかをパン先等で押し込みたり後、再起動 | 1.2 項 |
| 動作しない     | してください。                |       |
| GPS 衛星が   | 天空の見通せる場所で使用してください。    | 2.1 項 |
| 受信できない    | 初めて電源を投入する場合、しばらくご使用   |       |
|           | にならなかった場合は衛星を受信するまで    |       |
|           | 最大で約10分程度要する場合があります。   |       |
|           |                        |       |
| 音声通知が聞こ   | 詳細定で音量「わ」設定になっている。     | 3.1 項 |
| えない       |                        |       |
|           |                        |       |
|           |                        |       |

| 症 状          | 対 応                      | 参照    |
|--------------|--------------------------|-------|
| オート・コースサーチ結果 | 詳暇定でわじなっている。             | 2.3項  |
| が出ない         | 目的のコースから離れ過ぎている、または、コースデ |       |
|              | ー外にない ロースの可能性があります。マニュアル |       |
|              | 選定でヨースを設定してください。         |       |
| オート・ホール更新    | 詳細定でわじなっている。             | 2.3 項 |
| されない         | 目的のホールの認識位置から離れすぎている可    |       |
|              | 能性があります。モュアルで更新してください。   |       |

# 5.製品仕様

# ・本体仕様

| 外形寸法       | 幅 48 mm ×高さ 94 mm ×厚さ 17 mm   |
|------------|-------------------------------|
| 重量         | 90g(バッテリーを含む)                 |
| 使用温度       | -10°C~60°C                    |
| ゴッフープレント   | 2.4 インチカラーLCD(240 X 320 ドット)、 |
| 712721     | バックライト機能付き                    |
| 雪池         | 850mAh リチウムイオンバッテリー           |
| 电心         | 充電時間約3時間、連続使用時間約10時間          |
| 外部インターフェース | マイクロSDカート、スロット / miniUSB 充電端子 |
| 防水         | 雨滴防水(IPX-3)                   |
| 適合規格       | VCCI 適用                       |

## ・GPS 仕様

| チャンネル数        | 32                      |
|---------------|-------------------------|
| 測地系           | 世界測地系(WGS84)            |
| <b>云</b> /28年 | -158dBm(tracking 時)     |
| 文信感度          | /-144dBm(acquisition 時) |
| 更新周期          | 1秒                      |
| DGPS          | SBAS 対応(日本では MSAS に対応)  |

# 6.保証書

| 品名(型名): GreenOn (G01) | 本保証書は、製品が保証期間中に故障した |
|-----------------------|---------------------|
|                       | 場合に、下記無料保証規定に従い無料修理 |
|                       | させていただくことをお約束する大事な  |
| 製造番号:                 | 書類です。               |
|                       | 本保証書は再発行できませんので、大切に |
|                       | 保管して下さい。            |
| お客様ご住所:               | 必要事項の記入のない場合は本保証書は  |
|                       | 無効です。               |
|                       |                     |
| お名前:                  |                     |
| 保証期間:1年               | 販売店記入               |
|                       | 店名:                 |
|                       | 住所:                 |
| お買上げ日:                |                     |
|                       | 印                   |
| 販売元:(株)MASA           |                     |

〒103-0011 東京都中央区日本橋大伝馬町 6-8

PMO 日本橋大伝馬町 9F

TEL: 03-3662-5290 E-mail:service@greenon.jp

## 【無料保証規定】

本規定は下記記載内容に基づきハードウェアについて無料修理 させていただくことをお約束するものです。

1. 取扱説明書などの記載内容に従った正常なご使用状態のもとで、証期間内に

万一故障が発生した場合は、製品と本保証書をお買上げの販売店にご持参いた だくか、弊社サービスセンターまでお送りいただきますようお願い致します。 尚 弊社サービスセンターまでの送料はお客様のご負担となります。

- 2. 次のような場合には、保証期間内でも有料修理となります。
- ・ご使用上の誤り、不当な修理や改造、接続こよる故障・損傷
- ・お買上げ後の落下など衝撃による故障・損傷
- ・火災、塩害、地震、風水害、落雷、ガス、異常電田印加、およびその他の 天災地変により発生した故障・損傷
- ・本保証書のご提示がない場合やお買上げ日、販売店名、お客様名などの 記載がない場合、字句を書換えられた場合
- ・本製品に不適切な装置やバッテリーを装着した使用による故障・損傷
- ・消耗品 (バッテリー、SD カード等) の交換
- 3. 本製品の修理の際こ、記憶していた設定やデータが変化、消失することが あります。設定やデータの内容は故障・障害の原因にかかわらず保障、たし かねますのでご了承ください。
- 4. 本保証書は日本国内でのみ有効です。(This warranty valid only in Japan)

- 5. ご転居など場合は事前に弊社サービスセンターにご相談ください。
- ご贈答品などで販売店名など記入がない場合には弊社サービスセンターに ご相談下さい。

#### 7.サービスサポート

サービスに関するお問い合わせは以下にお願いします。

- (株) MASA サービスセンター
- 〒103-0011 東京都中央区日本橋大伝馬町 6-8PMO 日本橋大伝馬町 9F

TEL: 03-3662-5290

E-mail:service@greenon.jp

#### 8.その他

#### 8.1.本機廃棄時のリサイクルについて

本機を廃棄する際、内蔵バッテリーは取り外してリサイクル してください。バッテリーを取り外す手順は以下の通りです。 尚、廃棄時以外はカバーを取り外さないでください。 故障や防水性能劣化の原因となります。 取り出したバッテリーは充電式電池リサイクル協力店に持ち

込むなどのリサイクル処理をお願い致します。

【バッテリー取外し手順】

本体背面の取付ネジ6箇所(**〇**)をドライバーで外してください。

![](_page_55_Picture_6.jpeg)

![](_page_56_Picture_0.jpeg)

![](_page_56_Picture_1.jpeg)

**ハ゛**ッテリー

本体からバッテリーを引き起こして外します。

![](_page_56_Picture_4.jpeg)